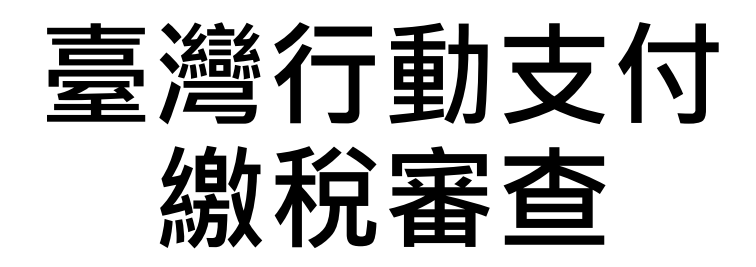

2020.3.26

金融卡繳稅交易結果頁

### 金融卡繳稅交易明細頁

| 16:37 I 46 💌                                                             | 無 SIM 卡 🗢                             | 10:31 69%         | ■) 無 SIM 卡 🗢                          | 10:31      | 69% 🔳 '        | 無SIM卡 <b>奈</b>                                 | 10:31                                                | 69% 🔳 '                                                                                                    | 無 SIM 卡 🗢                                      | 10:31                                     | 69% 🔲 '    |
|--------------------------------------------------------------------------|---------------------------------------|-------------------|---------------------------------------|------------|----------------|------------------------------------------------|------------------------------------------------------|----------------------------------------------------------------------------------------------------|------------------------------------------------|-------------------------------------------|------------|
| <b>〈</b> 综合所得稅結算申報自繳稅款                                                   | <b>〈</b> 綜合所得                         | <b>}稅結算申報自繳稅款</b> | く 綜合                                  | 所得稅結算申報自   | 繳稅款            | く 綜合                                           | 合所得稅結算申報自繳稅                                          | 兌款                                                                                                    | <                                              | 交易明細                                      |            |
| 所屬年度 108                                                                 | 所屬年度                                  | 10                | 8 繳款類別                                |            | 15001          |                                                |                                                      |                                                                                                    | 2020/03/12 10:                                 | 31:33                                     |            |
| 納稅義務人身分證統一編號 (請詳閱注意事項)                                                   | 納稅義務人身分詞<br>(請詳閱注意事項)                 | 登統一編號 S22334572   | 24 交易日期                               |            | 2020 / 03 / 12 |                                                |                                                      |                                                                                                    |                                                | 兌結算申報自繳稅款<br><b>1</b>                     | 欠          |
| 請依注意事項說明輸入身分證統一編號                                                        | 繳款金額<br>1                             |                   | 所屬年度                                  |            | 108            |                                                | 交易成功                                                 |                                                                                                    |                                                | 1                                         |            |
| 【注意事項】<br>1.以晶片金融卡繳納綜所稅自繳稅款請輸入納稅義務人<br>身分證統一編號。                          | · · · · · · · · · · · · · · · · · · · | 請輸入本次繳款金          | ····································· |            | S223345724     | 交易時間                                           | 2020/03                                              | 8/12 10:31:33                                                                                                    | ~                                              |                                           |            |
| 2.以信用卡繳納綜所稅自繳稅款請輸入持卡人身分證<br>統一編號,限以申報戶內或稅額試算通知書內納稅義                      | 付款帳號                                  |                   |                                       |            |                | 所屬年度                                           |                                                      | 108                                                                                                    | <u> </u>                                       |                                           | 108        |
| 務人本人或配偶名義持有之信用卡(每一甲報戶或枕額<br>試算通知書僅限使用1張信用卡)。<br>3.信用卡繳稅是否需支付發卡機橫服務費,請洽各發 | 土地                                    | 銀行金融卡雲支付-1        | 繳款金額                                  |            | TWD 1          | 繳款金額                                           |                                                      | TWD 1                                                                                                    | 身分證字號                                          |                                           | S22334**** |
| 卡機構。<br>4.信用卡繳稅除每年5月份綜合所得稅結算申報自繳稅<br>款案件,得於結算申報截止日前取消授權外,其餘案             | 月 田                                   | 下 3//0110         | 付款帳號                                  |            |                | 身分證字號                                          | S                                                    | 6223345724                                                                                                    | 付款卡片                                           | 土地銀行金                                     | 融卡雲支付–1    |
| 件一經授權成功,不得取消或更正。<br>5.逾期、延期繳納、外僑案件,無法利用信用卡繳<br>税。                        | 卡片密碼                                  |                   | 主地銀                                   | 行金融卡雲支付 08 | 88550810994482 | 付款卡片                                           | 土地銀行金融                                               | 融卡雲支付–1                                                                                                    | 卡號/帳號                                          | 005-08885                                 | 5****4482  |
| 6.繳稅紀錄請至網路繳稅服務網站(https://<br>paytax.nat.gov.tw/)查詢。                      |                                       | 請輸入6-12位數         | 字                                     |            |                | 卡號/帳號                                          | 00                                                   | )5 ***94482                                                                                                    | 繳款類別                                           |                                           | 15001      |
|                                                                          | 220                                   | 3506              |                                       |            |                | 繳款類別                                           |                                                      | 15001                                                                                                    | 交易序號                                           |                                           | 9486467985 |
|                                                                          | 更                                     | 新驗證碼 💜            |                                       | 00:58      |                | 交易序號                                           | ç                                                    | 9486467985                                                                                                    | Note                                           |                                           | 7.65       |
| 下一步                                                                      |                                       | 下一步               | 取洋                                    | i          | 確定             | 【請注意】<br>1.您可至財政設<br>(https://payta<br>2.客服專線: | 部 Paytax網站<br>ax.nat.gov.tw) 查詢繳稅紀錄<br>(02)2630-8181 | and the second second se | 1.您可全財政部Pa<br>(https://paytax.r<br>2.客服專線:(02) | aytax網站查詞繳稅約<br>hat.gov.tw)<br>92630-8181 | 己錄         |
|                                                                          |                                       |                   |                                       |            |                |                                                | 首頁                                                   |                                                                                                    | <b>合</b><br>首                                  | 「 」<br>」<br>掃碼                            | ■ ■<br>全部  |

1.輸入納稅義務人 身分證統一編號 2.輸入繳款金額及 卡片密碼 3.確認繳稅資料

4.繳稅成功

iOS版本

# 信用卡繳稅交易結果頁

| 16:37 -7 🔐 46 🐨                                                                                                    | 無SIM卡 ◆ 11:56 9 ▲ 综合所得稅結算申報自繳稅款  | 4% 🗺 16:36 🕫      | <b>.</b> 11 4G 👀 | 無SIM卡 중<br>✔ 綜合所得利 | 11:56 94% 🚱<br>兌結算申報自繳稅款           | 無SIM卡 <del>交</del><br>く 綜合所得              | 11:56 94% 🗐<br>导稅結算申報自繳稅款  |
|----------------------------------------------------------------------------------------------------|----------------------------------|-------------------|------------------|--------------------|------------------------------------|-------------------------------------------|----------------------------|
|                                                                                                    | 所屬年度                             | 108 請輸/           | 入密碼              | 繳款類別               | 15001                              |                                           |                            |
| 納稅義務人身分證統一編號 (請詳閱注意事項)                                                                                               | 納稅義務人身分證統一編號 S12083<br>(請詳閱注意事項) | 5578              |                  | 交易日期               | 2020 / 03 / 12                     |                                           |                            |
| 請依注意事項說明輸入身分證統一編號                                                                                                    | 繳款金額<br>1                        | ● 密碼              | 請輸入6-8位數字        | 所屬年度               | 108                                | 态易時間                                      | 交易成功                       |
| 【汪意事項】<br>1.以晶片金融卡繳納綜所稅自繳稅款請輸入納稅義務人<br>身分證統一編號。<br>2.以信用卡繳納綜所稅自繳稅款請輸入持卡人身分證                                          | 請輸入本次繳<br>付款帳號                   | 2010年1月11日<br>次金額 |                  | 身分證字號              | S120835578                         | 所屬年度                                      | 108                        |
| 統一編號,限以申報戶內或稅額試算通知書內納稅義務人本人或配偶名義持有之信用卡(每一申報戶或稅額<br>試算通知書僅限使用1張信用卡)。                                                  | ■ MARK THE MERICE ■ 手機金采鈦金商旅卡    | ~                 |                  | 繳款金額               | TWD 1                              | 繳款金額                                      | TWD 1                      |
| <ol> <li>3.信用卡繳稅是否需支付發卡機構服務質,請浴各發<br/>卡機構。</li> <li>4.信用卡繳稅除每年5月份綜合所得稅結算申報自繳稅<br/>款案件,得於結算申報截止日前取消授權外,其餘案</li> </ol> | 行動卡號1311                         |                   |                  | 付款卡片               | 手機金采鈦金商旅卡                          | 身分證字號<br>                                 | S120835578<br>手機金采鈦金商旅卡    |
| 件一經授權成功,不得取消或更正。<br>5.逾期、延期繳納、外僑案件,無法利用信用卡繳<br>稅。                                                                    | 3378 更新驗證碼 43                    |                   |                  | 卡號/帳號              | Mastercard9102                     | 卡號/帳號                                     | Mastercard9102             |
| 6.版代起錄語主的始級代版新的如Chttps://<br>paytax.nat.gov.tw/)查詞。                                                                  |                                  |                   |                  |                    |                                    | 繳款類別                                      | 15001                      |
|                                                                                                    |                                  |                   |                  |                    |                                    | 授權碼                                       | 118376                     |
|                                                                                                    |                                  |                   |                  | 提醒您,本交易列於帏         | <mark>00:57</mark><br>長單卡號9102 項下。 | 交易序號                                      | 9486468091                 |
| 下一步                                                                                                    | 下一步                              | 取消                | 確認               | 取消                 | 確定                                 | 【請注意】<br>1.您可至財政部Pa<br>(https://paytax.pa | ytax網站<br>t gov tw) 查詢缴税纪錄 |
|                                                                                                    |                                  |                   |                  |                    |                                    | 2.客服專線:(02):                              | 2630-8181                  |
|                                                                                                    |                                  |                   |                  |                    |                                    |                                           | 首頁                         |
| 1.輸入納稅義務人<br>身分證統一編號                                                                                                 | 2.輸入繳款金額                         | 3.輸入登入            | 入密碼              | 4.確詞               | 忍繳稅資料                              | 5.縍                                       | <b>牧税成功</b>                |

# OS版本

### 信用卡繳稅交易明細頁

無SIM卡 ◆ 11:57 94% ■
く 交易明細
2020/03/12 11:56:37
繳稅 綜合所得稅結算申報自繳稅款
● TWD 1

| 所屬年度                                                                                  | 108            |  |  |  |
|---------------------------------------------------------------------------------------|----------------|--|--|--|
| 身分證字號                                                                                 | S12083****     |  |  |  |
| 付款卡片                                                                                  | 手機金采鈦金商旅卡      |  |  |  |
| 卡號/帳號                                                                                 | Mastercard9102 |  |  |  |
| 繳款類別                                                                                  | 15001          |  |  |  |
| 授權碼                                                                                   | 118376         |  |  |  |
| 交易序號                                                                                  | 9486468091     |  |  |  |
| Note<br>1.您可至財政部Paytax網站查詢繳稅紀錄<br>(https://paytax.nat.gov.tw)<br>2.客服專線:(02)2630-8181 |                |  |  |  |
| <b>A</b> 🗄                                                                            |                |  |  |  |

# 金融卡重複繳稅交易畫面

| 11:11 🕫                                                                                          | .II 4G 🗭                         | 11:12 🛪                   | •11 4G 🛃                  |
|--------------------------------------------------------------------------------------------------|----------------------------------|---------------------------|---------------------------|
|                                                                                                  | 兑款                               | <b>く</b> 綜合所得稅結算          | 申報自繳稅款                    |
| 所屬年度                                                                                             | 108                              | 所屬年度                      | 108                       |
| 納税義務人身分證統一編號(請詳閱注意事項)<br>F225966874                                                              |                                  | 納稅義務人身分證統一編號<br>(請詳閱注意事項) | 虎 F225966874              |
| 請依注意事項說明輸入                                                                                       | 身分證統一編號                          | 繳款金額<br><b>繳款金額</b>       |                           |
| 【注意事項】<br>1.以<br>身分<br>2.以<br>税紀錄,如有繳納紀錄,請以<br>統一<br>額進行本次交易。(相關繳納<br>調算<br>請至Paytax網站查詢)<br>3.信 | 務人<br>人繳<br>設差<br>明細<br>党額<br>i發 | 付款帳號<br>台灣PAY雲支<br>實體卡號00 | 請輸入本次繳款金額<br>付(預設)<br>)08 |
| <ul> <li>卡機/ 至 Paytax 查詢</li> <li>4.信序</li> <li>款案1</li> <li>機// 繼續交易</li> </ul>                 | 繳稅<br>餘稅<br>f案                   | 卡片密碼                      |                           |
| 14一1 此時或約、外間素14, 無法利用1<br>税。<br>6.繳稅紀錄請至網路繳稅服務網站(https:/<br>paytax.nat.gov.tw/)查詢。               | 启用下繳<br>//                       | <u>多327</u><br>更新驗證碼 (    | 請輸入6-12位數字<br>輸入驗證碼<br>Э  |
| 下一步                                                                                              |                                  | 下—:                       | 步                         |
| 1.輸入納稅義務人身分<br>提醒納稅義務人至Pay<br>以差額進行交易                                                            | ♪證統一編號,<br>/tax查詢,並              |                           | ,僅可選擇<br>繳款               |

# 信用卡重複繳稅交易畫面

| 近國在度                                                                                                    |                                                                                                    | 109       |
|----------------------------------------------------------------------------------------------------|----------------------------------------------------------------------------------------------------|-----------|
| 川懄牛反                                                                                                    |                                                                                                    | 108       |
|                                                                                                    |                                                                                                    |           |
| 2230489                                                                                                   | 007                                                                                                    |           |
|                                                                                                    | 請依注意事項說明輸入身                                                                                                    | 分證統一編號    |
| 【注意事項<br>以晶 <sup>止 全 雪</sup><br>身分<br>2.以仁 <sup>2</sup><br>流一 : Pa<br>務人<br>:<br>試算<br>3.信<br>F<br>機<br>材 | A mathematical and a mathematical and a mathematical anda mathematical and a mathematical and a mathematical and a mat | h 113 卷務人 |
| 4.信月                                                                                                    | 88.88                                                                                                    | 繳稅        |
| ☆条1<br>件──絵                                                                                               | 爾閉                                                                                                    | 大杀        |
| 税。<br>6.繳稅紀錄i<br>paytax.nat.                                                                              | 請至網路繳稅服務網站(https://<br>gov.tw/)查詢。                                                                                                    |           |
|                                                                                                    | 下一步                                                                                                    |           |
|                                                                                                    |                                                                                                    |           |

輸入納稅義務人身分證統一編號。 無法重複繳款,並提醒納稅義務 人至Paytax查詢

# Android版本

# 金融卡繳稅交易結果頁

# 金融卡繳稅交易明細頁

| <b>(</b> }  | ϫ 🗢 🗟 🖹 🔊 36% 🖬 11:15                                                    | ⑦                          | 14 🕜 🗷 🗹 🛛 🖹 🖹 🕅 87% 🖬 14:14     | ❹■⊻                                            |
|-------------|--------------------------------------------------------------------------|----------------------------|----------------------------------|------------------------------------------------|
| <           | 綜合所得稅結算申報自繳稅款                                                            | < 综合所得稅結算申報自繳稅款            | 次 < 综合所得稅結算申報自繳稅款                | く交易                                            |
| 所           | 屬年度                                                                      | 繳款金額                       | 行動繳稅                             |                                                |
|             | 100                                                                      | 100                        | 交易時間 2020 / 03 / 19 14 : 14 : 46 | 交易時間                                           |
|             | 108                                                                      |                            | 所屬年度 108                         | 所屬在宦                                           |
| 幼           | 殺義務人身分譖統一編號 (請詳閣注音事                                                      |                            | 繳款金額 TWD 100                     | 一 一 一 一 一 一 一 一 一 一 一 一 一 一 一 一 一 一 一          |
| 項           |                                                                          | 選擇卡片                       | 身分證字號 F225966874                 | 交易金額                                           |
|             | F225966874                                                               | <sup>242</sup> 華南銀行金融卡(預設) | 付款帳號 008 - 1002009002740041      | 身分證字號                                          |
|             |                                                                          | <b>返</b> 費體卡號0274          | 繳款類別 15001                       | 付款帳號                                           |
| 2           | 2.以信用卡繳納綜所稅自繳稅款請輸入持卡人身分                                                  | 選擇卡片                       |                                  | 稅款類別                                           |
| 言利          | 登統一編號,限以甲報戶內或稅額試算通知書內納<br>兌義務人本人或配偶名義持有之信用卡(每一申報戶<br>动원麵討管通知畫僅隔使田1碼信田卡)。 |                            | (4001)                           | 交易結果                                           |
| the Co. Man | 3.信用卡繳稅是否需支付發卡機構服務費,請洽各<br>發卡機構。                                         | 卡片宓雁                       | 父杨序號 9489814981                  | 六星皮瑞                                           |
| 4<br>利<br>利 | 1.信用卡繳稅除每年5月份綜合所得稅結算申報自繳<br>稅款案件,得於結算申報截止日前取消授權外,其<br>檢案件,經經濟社中,不得取過世更工。 |                            |                                  | 又勿行" 3/7.                                      |
| B<br>r      | 冰米————————————————————————————————————                                   | •••••                      |                                  |                                                |
|             | 取消 下一步                                                                   | 取消下一步                      | 完成                               | 1. 您可至財政<br>( <u>https://payta</u><br>2. 客服專線: |
|             | < ○ □                                                                    |                            | < ○ □                            |                                                |

| • <u>·</u> | * 🛜 🛯 📈 87% 🗖 14:15         |
|------------|-----------------------------|
| <br>く 交易紀  |                             |
|            | 行動繳稅                        |
| 交易時間       | 2020 / 03 / 19 14 : 14 : 46 |
| 所屬年度       | 108                         |
| 交易金額       | TWD 100                     |
| 身分證字號      | F22596****                  |
| 付款帳號       | 008 - 100200*****0041       |
| 稅款類別       | 15001                       |
| 交易結果       | 交易成功(此為測試網站)<br>(4001)      |
| 交易序號       | 9489814981                  |
|            |                             |

1. 您可至財政部Paytax網站 (<u>https://paytax.nat.gov.tw/</u>)查詢繳税紀錄 2. 客服專線: (02)26308181

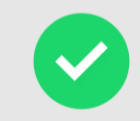

交易完成

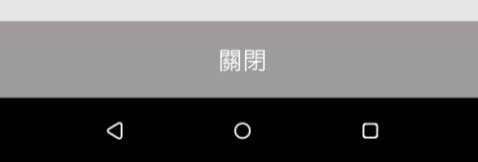

1.輸入納稅義務人 身分證統一編號

# 务人 2.輸*入*

#### 2.輸入繳款金額及 卡片密碼

#### 3.確認繳稅資料

4.繳稅成功

# 信用卡繳稅交易結果頁

| 🕜 t                                                                       | t t 🗔 🗹                         | ∦ 🛜 🛯 มู่ 85% 🗖 14:18         | 🕜 t t t 🖪 ⊻        | 🖌 🕺 🖹 🖹 🗶 🕅 85% 🗐 14 | k:18 🕜 t | t t 🖪 🗹    | ∦ 🛜 🛯 🔌 85% 🗖 14:18 | 🕜 t t t 🗠           | × ×                                     | ኛ 🖹 🔌 85% 🖹 14:18 | 🕜 t t t 🖂              | ⊻ 🕺 🔋 🛯 📈 85% 🖹 14:19       |
|---------------------------------------------------------------------------|---------------------------------|-------------------------------|--------------------|----------------------|----------|------------|---------------------|---------------------|-----------------------------------------|-------------------|------------------------|-----------------------------|
| <                                                                         | 綜合所得積                           | 涗結算申報自繳稅款                     | く 綜合所 <sup>注</sup> | 得稅結算申報自繳稅            | 款        | 請輸入登入密碼    |                     | く综合が                | <b>新得稅結</b> ;                           | 算申報自繳稅款           | く综合所                   | 所得稅結算申報自繳稅款                 |
| 所屬                                                                        | 發年度                             |                               | 繳款金額               |                      |          |            |                     | 行動繳稅                |                                         | 锐                 |                        | 行動繳稅                        |
|                                                                           |                                 | 108                           |                    | 599                  |          |            | •••••               | 交易日期                | 2020 / 03                               | / 19              | 交易時間                   | 2020 / 03 / 19 14 : 18 : 55 |
| 小中で                                                                       |                                 |                               |                    |                      |          |            |                     | 所屬年度                | 108                                     |                   | 所屬年度                   | 108                         |
| 納朽<br>項)                                                                  | 記義務人身分證約                        | 允一編號 (請詳閱注意事                  | 選擇卡片               |                      |          |            |                     | 繳款金額                | TWD 599                                 |                   | 繳款金額                   | TWD 599                     |
|                                                                           | E223                            | 3048907                       | S = 10 4 H         | 土銀VISA金卡-行員          |          | 關閉         | 確認                  | 身分證字號               | E2230489                                | 07                | 身分證字號                  | E223048907                  |
|                                                                           |                                 |                               | VISA               | 行動卡號0244             |          | ניין נאפן  |                     | 付款卡片                | 土銀VISA会                                 | 金卡-行員             | 付款卡片                   | 土銀VISA金卡-行員                 |
| 2.L<br>證                                                                  | 以信用卡繳納綜所稅<br>統一編號,限以申報          | 自繳稅款請輸入持卡人身分戶內或稅額試算通知書內納      |                    | 選擇卡片                 |          |            |                     | 卡號                  | VISA91                                  | 05                | 卡號                     | VISA9105                    |
| 稅義務人本人或配偶名義持有之信用卡(每一申報戶<br>或稅額試算通知書僅限使用1張信用卡)。<br>3.信用卡繳稅是否需支付發卡機構服務費,請洽各 |                                 |                               |                    |                      |          |            | 繳款類別                | 15001               |                                         | 繳款類別              | 15001                  |                             |
| 發·<br>4.(<br>稅)                                                           | 卡機構。<br>信用卡繳稅除每年5月<br>款案件,得於結算申 | 日份綜合所得稅結算申報自繳<br>報截止日前取消授權外,其 | 3635 3635          |                      |          |            |                     | 提醒您,本交易列於帳單卡號9105項下 |                                         | 回應代碼              | 交易成功(此為測訊網站)<br>(4001) |                             |
| 餘案件一經授權成功,不得取消或更正。                                                        |                                 | 請輸入圖形驗證碼 С                    |                    |                      |          |            | ① 請於 0:56 完成交易      |                     | · 一 一 一 一 一 一 一 一 一 一 一 一 一 一 一 一 一 一 一 | 0/8081/005        |                        |                             |
|                                                                           | HTTN出                           | 下                             | 田市に光               | т_ш                  |          |            |                     |                     |                                         | でた≐刃              | אורי ידיז נכס בע:      | 5403014333                  |
|                                                                           | <u> </u>                        |                               |                    |                      |          |            |                     |                     |                                         | 唯祕                |                        |                             |
|                                                                           | $\Diamond$                      | 0                             | $\bigtriangledown$ | 0                    |          | $\Diamond$ | 0                   | Q                   | 0                                       |                   |                        |                             |

授權成功

1. 您可至財政部Paytax網站 (https://paytax.nat.gov.tw/)查詢繳税紀錄 2. 客服專線: (02)26308181

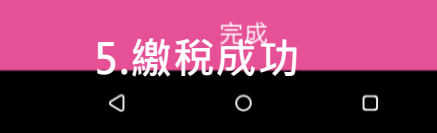

1.輸入納稅義務人 身分證統一編號

#### 2.輸入繳款金額

#### 3.輸入登入密碼

#### 4.確認繳稅資料

# Android版本

# 信用卡繳稅交易明細頁

| )ttt 🗖                                                | 🗹 🕺 តិ្ត 🛯 📈 85% 🗖 14:19                              |
|-------------------------------------------------------|-------------------------------------------------------|
| <b>〈</b> 交易紀                                          | 錄                                                     |
|                                                       | 行動繳稅                                                  |
| 交易時間                                                  | 2020 / 03 / 19 14 : 18 : 55                           |
| 所屬年度                                                  | 108                                                   |
| 交易金額                                                  | TWD 599                                               |
| 身分證字號                                                 | E22304****                                            |
| 卡號                                                    | VISA9105                                              |
| 稅款類別                                                  | 15001                                                 |
| 交易結果                                                  | 交易成功(此為測試網站)<br>(4001)                                |
| 授權碼                                                   | 673914                                                |
| 交易序號                                                  | 9489814995                                            |
| 1. 您可至財政部<br>( <u>https://paytax.</u><br>2. 客服專線: (02 | iPaytax網站<br><u>nat.gov.tw/</u> )查詢繳税紀錄<br>2)26308181 |

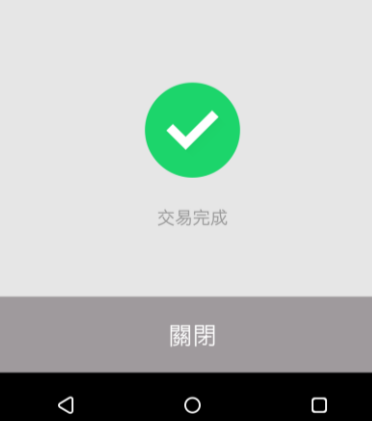

### 金融卡重複繳稅交易畫面

| 🕐 🖪 🛛 🕅 ⊁ 🖨 🛜 🔌 36% 🖬 11:15                                                                                  | 🕜 🗷 🛛 🖇 🗢 🛜 🗙 📈 36% 🖬 11:15                                                                                                    | 🕐 🖪 🛛 🕅 🕸 🗢 🛜 🕱 🔊 36% 🚨 11:15  | 🏈 🖪 🛛 🕴 🖨 🛜 🕱 🔊 36% 🖬 11:15 |
|----------------------------------------------------------------------------------------------------|----------------------------------------------------------------------------------------------------|--------------------------------|-----------------------------|
| < 综合所得稅結算申報自繳稅款                                                                                              | < 综合所得稅結算申報自繳稅款                                                                                                    | < 综合所得稅結算申報自繳稅款                | < 综合所得稅結算申報自繳稅款             |
| 所屬年度                                                                                                    | 所屬年度                                                                                                    | 繳款金額                           | <i>換款</i> 金額                |
| 108                                                                                                    | 提示訊息                                                                                                    | 200                            | 華南銀行金融卡(預設)<br>實體卡號0274     |
| 納稅義務人身分證統一編號 (請詳閱注意事                                                                                         | 納務                                                                                                    | 選擇卡片                           | 台灣PAY雲支付     實體卡號0000       |
| 項)<br>F225966874                                                                                             | <ul> <li>規 提醒您,請先確認納稅義務人</li> <li>繳稅紀錄,如有繳納紀錄,請</li> <li>&gt;&gt;&gt;&gt;&gt;&gt;&gt;&gt;&gt;&gt;&gt;&gt;&gt;&gt;&gt;&gt;&gt;&gt;&gt;&gt;&gt;&gt;&gt;&gt;&gt;&gt;&gt;&gt;&gt;&gt;&gt;&gt;</li></ul> | <b>華南銀行金融卡(預設)</b><br>實體卡號0274 |                             |
| 2.以信用卡繳納綜所稅自繳稅款請輸入持卡人身分<br>證統一編號,限以申報戶內或稅額試算通知書內納<br>稅義務人本人或配偶名義持有之信用卡(每一申報戶<br>或稅額計算如書依照在甲17度/6甲上)。         | 以左領運行本次交易。(柏關緻<br>2.1<br>證<br>稅<br>稅                                                                                                    | 選擇卡片                           |                             |
| 3.信用卡繳稅是否需支付發卡機構服務費,請洽各<br>發卡機構。<br>4.信用卡繳稅除每年5月份綜合所得稅結算申報自繳<br>稅款案件,得於結算申報截止日前取消授權外,其<br>餘案件一經授權成功,不得取消或更正。 |                                                                                                    | 卡片密碼<br>                       | 上一步                         |
| 取当 下一步                                                                                                    | 取当 下一步                                                                                                    |                                |                             |
|                                                                                                    |                                                                                                    |                                |                             |
|                                                                                                    |                                                                                                    |                                |                             |

1.輸入納稅義務人 身分證統一編號 2. 提醒納稅義務人 至Paytax查詢,並 以差額進行交易 3.輸入差額進行繳款

4. 僅可選擇金融卡繳款

### 信用卡重複繳稅交易畫面

| 🕐 け け 🗖 🗹 🛛 🔻 🛜 🖹 🔊 85% 🖹 14:18                                                                                                    | 7                                                                                                    |
|----------------------------------------------------------------------------------------------------|----------------------------------------------------------------------------------------------------|
| < 综合所得稅結算申報自繳稅款                                                                                                    | < 综合所得稅結算申報自繳稅款                                                                                                    |
| 所屬年度                                                                                                    | 所屬年度                                                                                                    |
| 108                                                                                                    | 108                                                                                                    |
| 納稅義務人身分證統一編號 (請詳閱注意事<br>項)                                                                                                    | 提示訊息<br>納務<br>項)                                                                                                    |
| E223048907                                                                                                    | 您可能重複繳款,請至Paytax<br>網站或撥打財金客服電話:                                                                                           |
| 2.以信用卡繳納綜所稅自繳稅款請輸入持卡人身分<br>證統一編號,限以申報戶內或稅額試算通知書內納<br>稅義務人本人或配偶名義持有之信用卡(每一申報戶<br>或稅額試算通知書僅限使用1張信用卡)。<br>3.信用卡繳稅是否需支付發卡機構服務費,請洽各<br>發卡機構。<br>4.信用卡繳稅除每年5月份綜合所得稅結算申報自繳<br>稅款案件,得於結算申報截止日前取消授權外,其<br>餘案件一經授權成功,不得取消或更正。 | 0800-767-168<br>2.1<br>語<br>税<br>或<br>3.1 國閉<br>4.信用下較於時時時中3月初初に同用や死間昇中報目繳<br>稅款案件,得於結算申報截止日前取消授權外,其<br>餘案件一經授權成功,不得取消或更正。 |
| 取消下一步                                                                                                    | 取消下一步                                                                                                    |
|                                                                                                    |                                                                                                    |

1.輸入納稅義務人 身分證統一編號 2.無法重複繳款, 並提醒納稅義務人 至Paytax查詢